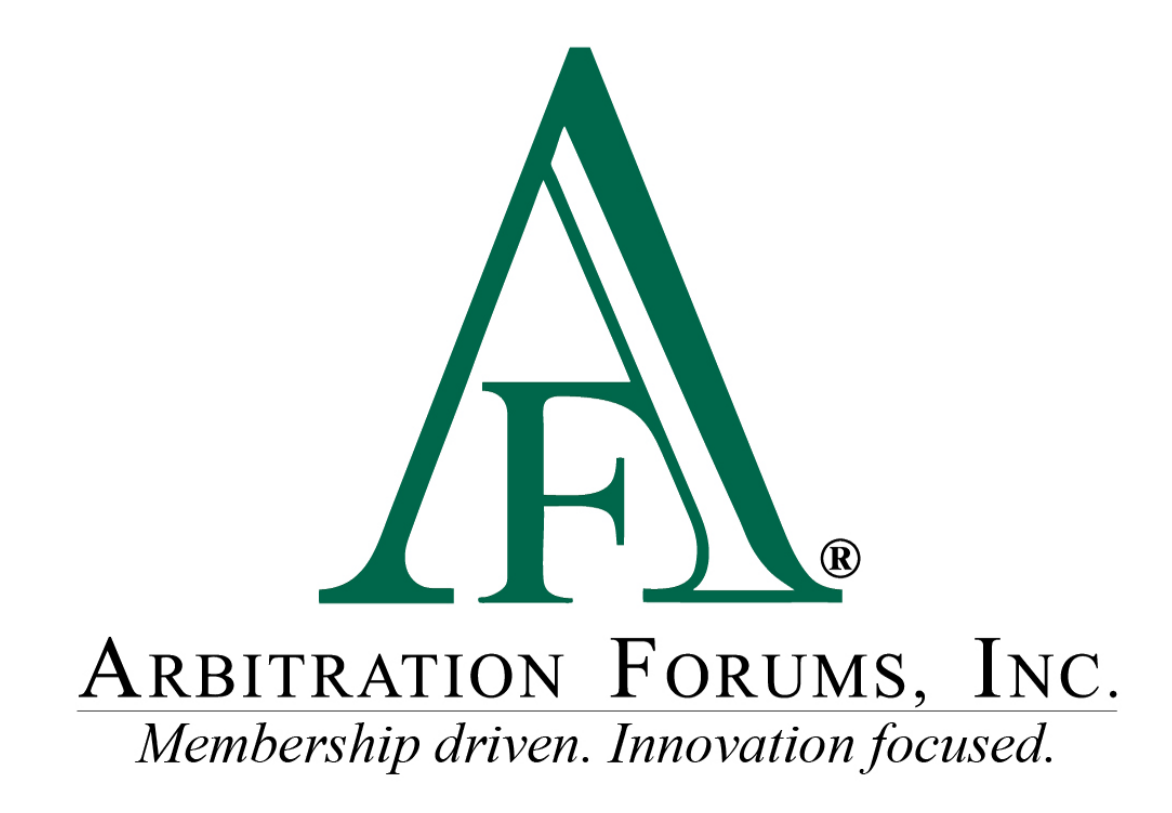

# Member Support Portal Navigation Guide

February 2025

**MEMBER CONFIDENTIAL:** May not be shared outside Arbitration Forums, Inc. or intended Member Company without Senior Management AND Member Company approval. The Member Support Portal Navigation Guide is confidential and protected from disclosure or redistribution in accordance with the Terms of Use available at: <a href="https://home.arbfile.org/terms-of-use">https://home.arbfile.org/terms-of-use</a>

Revised: March 27, 2025

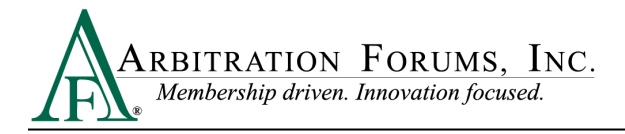

# **Table of Contents**

| Member Support Portal               | . 3 |
|-------------------------------------|-----|
| Member Support Portal Benefits      | . 3 |
| Accessing the Member Support Portal | . 3 |
| Home Screen                         | . 4 |
| Knowledge                           | . 5 |
| Get Help (Support Request)          | . 6 |
| My Lists                            | . 9 |
| Activity View                       | 11  |
| Email Notifications                 | 12  |
| Filtering My Lists                  | 15  |

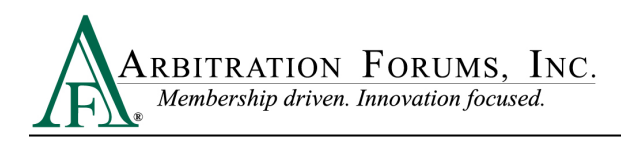

# **Member Support Portal**

The Member Support Portal is an online platform that allows members to access information, troubleshoot issues, and resolve problems independently without the need to involve an AF Member Services Representative. This centralized hub includes a knowledge base with guided questions to arrive at answers. It also provides the ability to ask a question or report an issue directly without the need for a phone call or email.

#### **Member Support Portal Benefits**

The benefits of the Member Support Portal include:

- The ability to check real-time status of an inquiry and receive update notifications on submitted inquiries.
- Automated workflows that route issues to the correct support group quickly and efficiently to achieve faster turnaround times.
- A knowledge base with step-by-step guidance and solutions.
- Performance analytics that help the AF Support team identify trends to drive further service improvements for members.

### **Accessing the Member Support Portal**

After logging in, click **Contact Us** on the AF home page — this takes you to the home screen for the Member Support Portal. The portal shows tickets associated with your log in credentials.

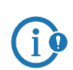

Access is typically granted following the **log in** process. If you cannot log in, try clicking **CONTACT US**.

|                | /home.arbfile.org/contact-us                                                                                                    |                                                                                                    |                                                                                                    |   |
|----------------|----------------------------------------------------------------------------------------------------|----------------------------------------------------------------------------------------------------|----------------------------------------------------------------------------------------------------|---|
| 1              | Log in to My Arbfile For Arbitrators COMPANY                                                                                                    | INFORMATION - COPERS CONTA                                                                                                    | CT US Site Search                                                                                                    | ٩ |
|                | ABBITRATION FORUMS, INC. Programs *                                                                                                    | Products & Services Training                                                                                                    | News                                                                                                    |   |
| and the second | Conta<br>We're her                                                                                                    | act Us<br>e for you                                                                                                    |                                                                                                    | 1 |
|                | For assistance with all AF products and services, please log in to the member support                                                                                                    | Hours:                                                                                                    |                                                                                                    |   |
| 3 For the Kn   | Ter assistance with all of products and services, pheses log in to the member support<br>owledge Base and Support Tickets: Member Support P                                                                                                    | Hours:<br>                                                                                                    | ing holidays in 2025:<br>January 1                                                                                                    |   |
| 3 For the Kn   | Ter assistance with all Ar products and services, plasse log in to the member support<br>owledge Base and Support Tickets: <u>Member Support P</u><br>Mailing Address:                                                                                                    | Hours:<br>m 7:00 p.m. ET<br>be closed in observance of the follow<br>New Year's Day<br>March table form, Jr. Day                                                                                                    | ing holidays in 2025:<br>January 1<br>January 20                                                                                                    |   |
| 3 For the Kn   | Ter assistance with all of products and services, please lag in to the member support<br>owledge Base and Support Tickets: Member Support P<br>Mailing Address:<br>Arbitratio Fourni, Inc.                                                                                                    | Neurs:<br>Int 7.00 p.m. ET<br>be closed in ebservance of the follow<br>New Year's Day<br>Martin Laber King, Jr. Day<br>Hartin Laber King, Jr. Day                                                                                                    | ing holidays in 2025:<br>January 1<br>January 20<br>May 26                                                                                                    |   |
| 3 For the Kn   | For assistance with all Ar products and services, plasse log in to the member support<br><b>owledge Base and Support Tickets:</b> <u>Member Support P</u><br>Mailing Address:<br>Arbitration Forums, Inc.<br>3220 Kondhel kowleard, Safet 135                                                                                                    | Hours:<br>an - 750 p.m. ET<br>be closed in observance of the follow<br>New Yan's Day<br>Werroral Day<br>Werroral Day<br>Werroral Day                                                                                                    | ing holidays is 2025:<br>January 1<br>January 20<br>May 36<br>July 4                                                                                                    |   |
| 3 For the Kn   | Ter assistance with all of products and services, please log in to the member support<br>owledge Base and Support Tickets: Member Support P<br>Malling Address:<br>Address forum, Inc.<br>3820 Northdate Environ, Sole 115<br>Trange, T. 2024                                                                                                    | Hours:<br>Unit - 700 p.m. ET<br>De closed in observance of the follow<br>Marin Lather King, Jr. Day<br>Marin Lather King, Jr. Day<br>Marine Lather King, Jr. Day<br>Independence Day<br>Lather Day                                                                                                    | ing helidays in 2025:<br>January 1<br>January 20<br>May 26<br>July 4<br>September 1                                                                                             |   |
| 3 For the Kn   | Ter assistance with all Ar products and services, plasse log in to the member support owledge Base and Support Tickets: <u>Member Support P</u> Mailing Address: Arbitration Forums, Inc. 3228 Terdite Reviewerd, Softe 135 Temper, R. 2024                                                                                                    | Hours:<br>an: - 7:50 p.m. ET<br>be closed in observance of the follow<br>Hew Yan's Day<br>Herroral Day<br>Independence Day<br>Linker Day<br>Hanapoing Fe fairly Closure (closing et 22 p.m. ET)                                                                                                    | ing holdays is 2025:<br>January 1<br>January 20<br>May 26<br>July 4<br>September 1<br>November 26                                                                               |   |
| 3 For the Kn   | Ter assistance with all of products and services, please log in to the member support<br>owledge Base and Support Tickets: Member Support P<br>Mailing Address:<br>Additation fromm, Inc.<br>3628 Northdate Booleand, Solite 135<br>Temper, Tuski<br>Member payments schoold be mailed to the following address:<br>Additation former, Inc.                                                                                                    | Heurs:<br>                                                                                                    | ing helidays in 2025:<br>January 1<br>January 20<br>May 26<br>July 4<br>September 1<br>November 27                                                                              |   |
| 3 For the Kn   | Ter assistance with all Ar products and services, plasse log in to the member support owledge Base and Support Tickets: <u>Member Support P</u> Mailing Address: Arbitration Forums, Inc. 3228 Tordine Howloard, Suite 315 Tampe, R. 3224 Member segments should be mailed to the following address: Arbitration Forums, Inc. P2 Development, Inc.                                                                                                    | Hours:<br>an: - 7:50 p.m. ET<br>be closed in observance of the follow<br>Hew Yarvi Day<br>Herroral Day<br>Independence Day<br>Laber Day<br>Thansdaying Facility Closer (closing at 22 p.m. ET)<br>Thansdaying Day<br>You Thanking Day                                                                                                    | ing holidays in 2025:<br>January 1<br>January 20<br>May 26<br>Jany 4<br>Segtember 1<br>Kovernber 26<br>Kovernber 28                                                             |   |
| 3 For the Kn   | Ter assistance with all Af products and services, please log in to the member support owledge Base and Support Tickets: Member Support P Mailing Address: Additionation formes, Inc. 3023 Robits Inter State Member payments should be mailed to the following address: Additionations, Inc. P20, 369 97008 Addits (0, 3099 F-006                                                                                                    | Hours:<br>At - 750 p.m. ET<br>be closed in observators of the follow<br>Marcin Luther King J. by<br>Memodal Day<br>Memodal Day<br>Memodal Day<br>Memodal Day<br>Memodal Constructions at 12 p.m. ET)<br>Thanksgring Day<br>Post Thanksgring Day                                                                                                    | January 1<br>January 2<br>May 26<br>July 9<br>September 1<br>Rovember 27<br>Rovember 24                                                                                         |   |
| 3 For the Kn   | Ter asstance with all Ar products and services, plasse log in to the member support  owledge Base and Support Tickets: Member Support P  Mailing Address: Additional features in the service state state  asstate the low-cord, solid state  member approach should be mailed to the following address: Addition forms, Inc.  PD, Development.  PD, Development.  PD, Development.  PD, Development.  PD, Development.  PD, Development.  Address, CA 30204-7006  Address, CA 30204-7006  Address, CA                                                                                                    | Hours:<br>an - 750 p.m. ET<br>be closed in observance of the follow<br>Hew Yarvi Day<br>Herroral Day<br>Herroral Day<br>Herroral Day<br>Herroral Day<br>Handpoint Parts<br>Handpoint Parts<br>Handpo | ing helidayi in 2028:<br>January 1<br>January 20<br>May 26<br>July 4<br>September 1<br>November 26<br>November 26<br>November 28<br>December 26<br>December 25                  |   |
| 3 For the Kn   | The assistance with all AP products and services, please log in to the member support  owledge Base and Support Tickets: Member Support P  Mailing Address: Addressine Toolway, No. 2020 Rother Induction Society 135 Tampo, R. 33GH  Member payments should be mailed to the following address: Addressine Toolway, No. P.O. Soci 97008 Address, G. 3290-7006 Note: Figure Name Print Print Pri                                                                                                    | Hours:<br>At - 759 p.m. ET<br>be closed in observance of the follow<br>New Year's Day<br>Memolial Day<br>sedgendence Day<br>designed free Day<br>designed free Day<br>Handlegoing Day<br>Thankaging Day<br>Chrisma Ser Early (Course (close) at 12 p.m. ET)<br>Chrisma Day<br>Chrisma Day                                                                                                    | ing helidays in 2025:<br>January 1<br>January 2<br>Key 20<br>Jany 4<br>November 1<br>November 27<br>November 27<br>November 24<br>December 24<br>December 26                    |   |
| 3 For the Kn   | Ter autoance with all AF products and services, please log in to the member support<br>overledge Base and Support Tickets: <u>Member Support F</u><br>Holling Address:<br>Member Support Site 313<br>1920 Month Payments should be mailed to the following address:<br>Arbitration Forums, Inc.<br>Pro, Des 312, 2014<br>Member Support Site 313<br>Terro, Base 314<br>Member Support Site 313<br>Address (Str. 2014)<br>Member Support Site 313<br>Address (Str. 2014)<br>Member Support Site 313<br>Address (Str. 2014)<br>Member Support Site 314<br>Member Site 314<br>Member Site 314 | Average and the second of the second of the                                                                                                    | ing holidays in 2025:<br>January 1<br>January 2<br>May 26<br>July 4<br>Ropensber 26<br>Ropensber 26<br>Ropensber 26<br>December 28<br>December 28<br>December 28<br>December 31 |   |

**MEMBER CONFIDENTIAL:** May not be shared outside Arbitration Forums, Inc. or intended Member Company without Senior Management AND Member Company approval. The Member Support Portal Navigation Guide is confidential and protected from disclosure or redistribution in accordance with the Terms of Use available at: <a href="https://https://https/https/

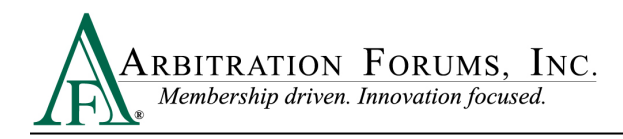

# **Home Screen**

Highlights of the home screen include:

- A search bar to locate a particular service or helpful articles.
- Access to a knowledge base.
- The opportunity to easily contact support to make a request or report a problem.

**Knowledge** and **Get Help** are highly visible near the top of the page. Simply click the appropriate image link — the book for knowledge or the life preserver — to get help.

Most Read Articles and Featured Articles are linked below on the left; My Assessments and Surveys, plus Announcements, appear on the bottom right.

**Announcements** share important information, such as service outages or the status of system issues. Please check here before reporting a potential technical issue.

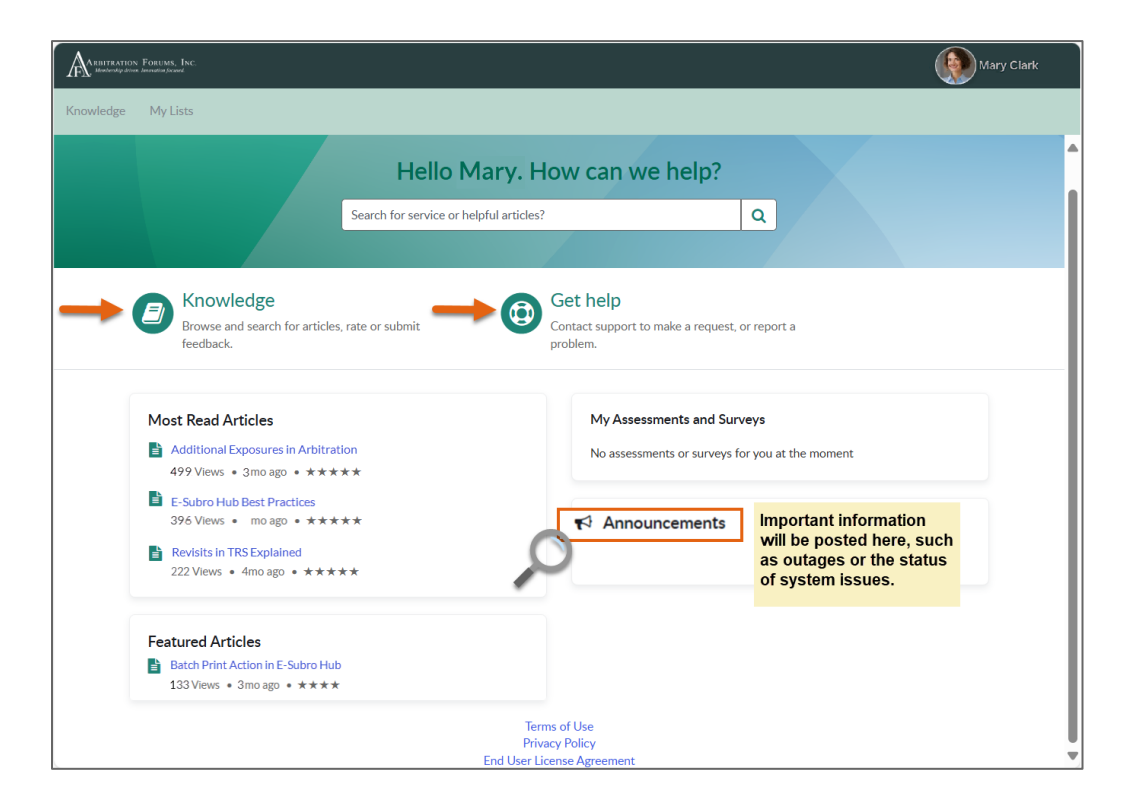

**MEMBER CONFIDENTIAL:** May not be shared outside Arbitration Forums, Inc. or intended Member Company without Senior Management AND Member Company approval. The Member Support Portal Navigation Guide is confidential and protected from disclosure or redistribution in accordance with the Terms of Use available at: <a href="https://home.arbfile.org/terms-of-use">https://home.arbfile.org/terms-of-use</a>.

©2025 Arbitration Forums, Inc.

Revised: March 24, 2025

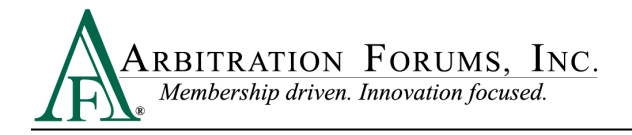

### Knowledge

Click the image link (book) next to Knowledge; the Knowledge page appears.

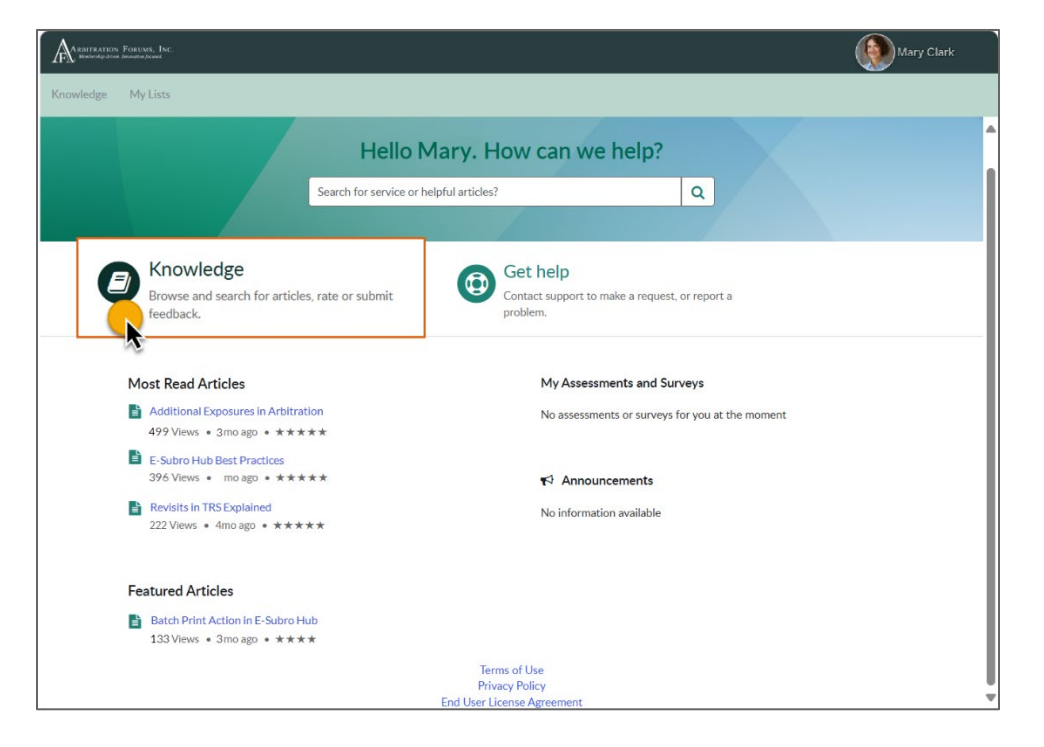

Use the search bar (1) to locate content. Click the book or the earmarked page (2) to get the result shown in the second image that follows. Easily access **Featured**, **Most Useful**, and **Most Viewed** content via links.

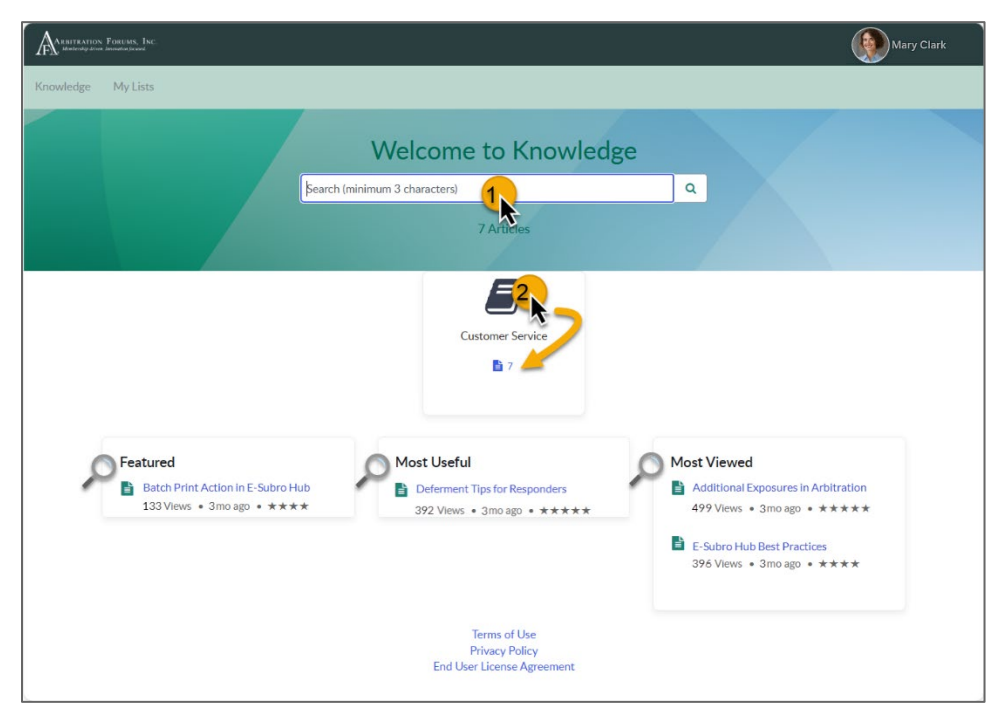

**MEMBER CONFIDENTIAL:** May not be shared outside Arbitration Forums, Inc. or intended Member Company without Senior Management AND Member Company approval. The Member Support Portal Navigation Guide is confidential and protected from disclosure or redistribution in accordance with the Terms of Use available at: <a href="https://home.arbfile.org/terms-of-use">https://home.arbfile.org/terms-of-use</a>.

©2025 Arbitration Forums, Inc.

Revised: March 24, 2025

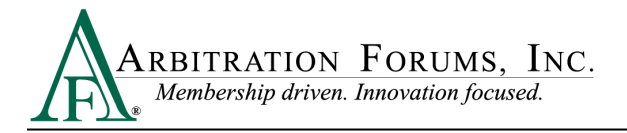

# **Get Help (Support Request)**

Arbitration Forums, Inc. Mary Clark Knowledge My Lists Hello Mary. How can we help? Search for service or helpful articles? Q Get help Knowledge Browse and search for articles, rate or submit Contact support to make a request, or report a feedback. problem. Most Read Articles My Assessments and Surveys Additional Exposures in Arbitration No assessments or surveys for you at the moment 499 Views • 3mo ago • \*\*\*\*\* E-Subro Hub Best Practices 396 Views • mo ago • ★★★★★ Announcements Revisits in TRS Explained No information available 222 Views • 4mo ago • ★★★★★ Featured Articles Batch Print Action in E-Subro Hub 133 Views • 3mo ago • ★★★★ Terms of Use Privacy Policy End User Lie

Click Get Help (life preserver) to make a request or report a problem.

Request Assistance from the Support Team appears. Complete required fields (red asterisk).

| A REFERENCE FOR UNAS, TAC.                                                                                                    | 1 of 2                                                                                                    | Mary Clark                                                                                                    |
|----------------------------------------------------------------------------------------------------|----------------------------------------------------------------------------------------------------|----------------------------------------------------------------------------------------------------|
| Knowledge My Lists                                                                                                    |                                                                                                    |                                                                                                    |
| Home > Request Assistance from the Support Team                                                                                                    |                                                                                                    | Search Q                                                                                                    |
| Request Assistance from the Support Team<br>Request Assistance from the Support Team                                                                   | n                                                                                                    | Submit                                                                                                    |
| Submit a ticket about your issue or ask a question and the Support Te<br>Indicates required<br>*Requested For<br>Member Company<br>Automatically fills | am will assist you.                                                                                                    | Required information         Contact Phone Number       Product or Service         Short summary of the issue you are having or what<br>is your question?         Who is affected by this issue?         How is this impacting your work? |
| Member Company Code Automatically fills Contact Phone Number Case ID / Demand ID                                                                       | Product or Service Accounting/Billing AF Accelerator for Guidew AF Standard Data Feeds AF Support Portal AFClient Arbitrator Support Arbitrator Support | re Q                                                                                                    |
| * Product or Service                                                                                                    | Arbitrator lesting Site                                                                                                    | ·                                                                                                    |

**MEMBER CONFIDENTIAL:** May not be shared outside Arbitration Forums, Inc. or intended Member Company without Senior Management AND Member Company approval. The Member Support Portal Navigation Guide is confidential and protected from disclosure or redistribution in accordance with the Terms of Use available at: <a href="https://https://https://https://home.arbfile.org/terms-of-use">https://https://https//https//https/

©2025 Arbitration Forums, Inc.

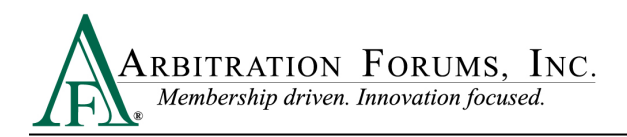

The environment menu defaults to **Production** (see blue stars). **Non-Production** is for members using the User Acceptance Testing (UAT) environment — select **Non-Production** to report any UAT issues. Don't forget to add any essential attachments (click the paper clip).

| Environment                               | 2 of 2                                                                                                    |
|-------------------------------------------|----------------------------------------------------------------------------------------------------|
| Production                                | submit submit                                                                                                    |
| *Short summary of the issue yo            | u are having or what is your question. Required information Control Parcel Name Product of Service                                                                                                    |
| Please provide any additional d question. | etails that can help the Support team in resolving your issue or answering your Stort aumary of the Issue you at howing or what By the Issue you at howing or what Who is affected by the Issue? How is desired to get a mark? |
|                                           | *Who is affected by this issue?                                                                                                    |
|                                           | • None • •                                                                                                    |
| Who is affected by this issu              | ue?                                                                                                    |
| None                                      | None                                                                                                    |
| *How is this impacting your               | Work? This is affecting my whole organization.                                                                                                    |
| None                                      | Tam aware of others within my organization experiencing similar issues.           This is only affecting me.                                                                                                    |
| Environment                               |                                                                                                    |
| Production                                | Add attachments                                                                                                    |
| None                                      | *How is this impacting your work?                                                                                                    |
| Non-Production                            | None *                                                                                                    |
| Production                                | ٩.                                                                                                    |
|                                           | None                                                                                                    |
|                                           | This is affecting my ability to work across the entire application(s).                                                                                                    |
|                                           | This affects only portions of an application.                                                                                                    |
|                                           | This affects a minor portion of an application or case, and I can continue working.                                                                                                    |

Confirm your item(s) are attached by clicking the **Attachments** heading. Notice below the document, including its size, appears. Multiple attachments are allowed.

| A INTERATION FORTIMAN FORCE                                                                                                    |                                                   | Mary Clark |
|----------------------------------------------------------------------------------------------------|---------------------------------------------------|------------|
| Knowledge My Lists                                                                                                    |                                                   |            |
| Home > My Request - CS0001365 Number CS0001365                                                                                                    | Created Updated Stat<br>21d ago 13d ago <b>Op</b> | en 🚺       |
| Need help understanding one of the metrics           (198)         Assigned to<br>TEST Service         Pointry<br>4 - Low         Contact<br>CLARK CONSTRU         Contact<br>Mary Clark | Actions -                                         |            |
| Activity Attachments                                                                                                    |                                                   |            |
| Data Analytics 3.png (197.8 KB)<br>1d ago                                                                                                    | ð ×                                               |            |

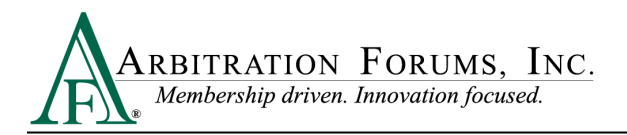

The red asterisk on each required field changes to black after it is completed. After completing all required fields, click the green **Submit** button.

| Anternation Follows, Ioc.                                                                                      | (          | Mary Clark |
|----------------------------------------------------------------------------------------------------|------------|------------|
| *****                                                                                                    | ~~~~~      |            |
| Home > Request Assistance from the Support Team                                                                | Search     | Q          |
|                                                                                                    |            |            |
| *kequested For                                                                                                 | Submit     |            |
| Mary Clark ×                                                                                                   | T          |            |
| Member Company                                                                                                 |            | 1          |
| CLARK CONSTRUCTION-2082030000                                                                                  |            |            |
| Member Company Code                                                                                            |            |            |
| TEST09876                                                                                                    |            |            |
|                                                                                                    |            |            |
| Product or Service                                                                                             |            |            |
| AF Accelerator for Guidewire ×                                                                                 | Ŧ          |            |
| Environment                                                                                                    | <b>—</b> — |            |
| Production                                                                                                    | Ŧ          |            |
| Short summary of the issue you are having or what is your question.                                            |            |            |
| Intermittent lag                                                                                               |            |            |
| Please provide any additional details that can help the Support team in resolving your issue or answering your |            |            |
|                                                                                                    |            |            |
|                                                                                                    |            |            |
| Who is affected by this issue?                                                                                 |            |            |
|                                                                                                    |            |            |
| This affects only portions of an application                                                                   |            |            |
|                                                                                                    |            |            |
| Add attach                                                                                                    | ments      |            |

Your request appears with a reference number, a priority level, and a status of New.

| REITRATION FORUMS, INC.<br>Mandrendig-down Jaconatian Jaconat |                                        |                       |        |                   | (                              | Mary Cl      |
|---------------------------------------------------------------|----------------------------------------|-----------------------|--------|-------------------|--------------------------------|--------------|
| vledge My Lists                                               |                                        |                       |        |                   |                                |              |
| Home > My Request<br>Number<br>CS0001365<br>Summary here      | - CS0001392                            |                       |        | Created<br>5m ago | Updated<br>5m ago<br>Actions - | State<br>New |
| Priority<br>4 - Low                                           | Member Company / Acco<br>CLARK CONSTRU | Contact<br>Mary Clark |        |                   |                                |              |
| Activity Atta                                                 | chments                                |                       |        |                   |                                |              |
| - , , , Paragiajin                                            |                                        |                       | - 0 0/ |                   |                                |              |
|                                                               |                                        |                       |        |                   | Send                           |              |
| Mary Clark<br>CS0001365 Cre                                   | ated                                   |                       |        |                   | 5m ago                         |              |
|                                                               |                                        |                       |        |                   |                                |              |

**MEMBER CONFIDENTIAL:** May not be shared outside Arbitration Forums, Inc. or intended Member Company without Senior Management AND Member Company approval. The Member Support Portal Navigation Guide is confidential and protected from disclosure or redistribution in accordance with the Terms of Use available at: <a href="https://home.arbfile.org/terms-of-use">https://home.arbfile.org/terms-of-use</a>.

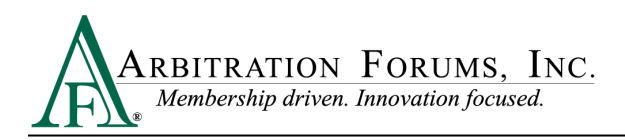

AF then sends an email stating your ticket has been opened (see highlights below). Click the **View Ticket** button in the email to access the ticket.

| Member email example when a tic<br>From Member Support<br>To Mary Clark<br>Retention Policy Mailbox Default (90 days)<br>Start your reply all with: Thank you! Got it, than | ket is OPENED (*Stat<br>ksi Completed. () Feed                                               | us is NEW)                                                                                                    | Expires 4/24/2025 |
|----------------------------------------------------------------------------------------------------|----------------------------------------------------------------------------------------------|----------------------------------------------------------------------------------------------------|-------------------|
|                                                                                                    | Hello Mary Clark The following member su Ticket Short description Description State Priority | RATION FORUMS, INC.<br>rskip driven. Innovation focused.  pport tlcket has been opened.  CS0001365  Need help understanding one of the metrics  New 4 - Low  VewTidet |                   |
| Ref.MSG0197749_fm                                                                                                    | Please remember to keep the                                                                  | Ref MSGxxx line on the bottom of this email.                                                                                                    |                   |

### My Lists

Alternatively, click My Lists from the home screen (see below and next page).

| A UNITERITOR FOREMAL, INC.                                                                                                    |                                                                               |
|----------------------------------------------------------------------------------------------------|-------------------------------------------------------------------------------|
| Knowledge My Lists                                                                                                    |                                                                               |
| Hello Mary                                                                                                    | . How can we help?                                                            |
| Search for service or helpful art                                                                                                    | icles? Q                                                                      |
| Browse and search for articles, rate or submit feedback.                                                                                                   | Get help<br>Contact support to make a request, or report a<br>problem.        |
| Most Read Articles           Additional Exposures in Arbitration           499 Views • 3mo ago • * * * * *                                                 | My Assessments and Surveys<br>No assessments or surveys for you at the moment |
| <ul> <li>E-Subro Hub Best Practices</li> <li>396 Views • mo ago • *****</li> <li>Revisits in TRS Explained</li> <li>222 Views • 4mo ago • *****</li> </ul> | ★ Announcements<br>No information available                                   |
| Featured Articles Batch Print Action In E-Subro Hub 133 Views • 3mo ago • ★★★★☆                                                                            | Terms of Use                                                                  |
| End U                                                                                                    | Privacy Policy ser License Agreement                                          |

**MEMBER CONFIDENTIAL:** May not be shared outside Arbitration Forums, Inc. or intended Member Company without Senior Management AND Member Company approval. The Member Support Portal Navigation Guide is confidential and protected from disclosure or redistribution in accordance with the Terms of Use available at: <a href="https://home.arbfile.org/terms-of-use">https://home.arbfile.org/terms-of-use</a>.

©2025 Arbitration Forums, Inc.

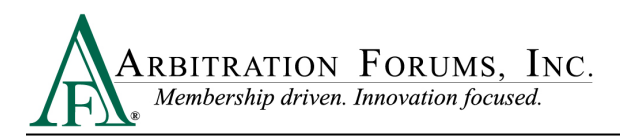

My Lists is a list of your tickets. See the All Cases heading below.

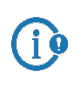

The software used to deliver the Member Support Portal uses the term case: a **case** is a ticket.

Click the individual case number for more detail. Click the arrows and/or page numbers at the bottom of the page to locate other cases. The default filter is **All Cases**. Cases can be filtered by **Action Needed**, **My Cases**, **My Case Tickets**, and **My Requests** (see left).

|           | ION FORUMS, INC.             |                                 |                                             |                                      |            |                          |                 | Mary Clark |
|-----------|------------------------------|---------------------------------|---------------------------------------------|--------------------------------------|------------|--------------------------|-----------------|------------|
| Knowledge | My Lists                     |                                 |                                             |                                      |            |                          |                 |            |
| [         | Home > My Lists              |                                 |                                             |                                      |            | Search                   |                 | Q          |
|           | My Lists                     | ■ All Ca                        | ises A                                      | case is                              | a tic      | ket.                     |                 | <b>^</b>   |
|           | All Cases                    | S All                           |                                             |                                      |            |                          |                 |            |
|           | Action Needed                | Number                          | Short description                           | Service Offering                     | Contact    | Member Company / Account | Priority        | State      |
|           | My Case Tasks<br>My Requests | S0001365 Ne<br>uno<br>one<br>me | ed help<br>derstanding<br>e of the<br>trics | Data Analytics                       | Mary Clark | CLARK CONSTRUCTION       | 4 - Lo          | w Open     |
|           |                              | CS0001371                       |                                             |                                      |            | 1.00                     | 1 -<br>Critical | Resolv     |
|           |                              | CS0001372                       |                                             |                                      |            |                          | 1 -<br>Critical | Resolv     |
|           |                              | CS0001373                       |                                             |                                      |            |                          | 1 -<br>Critical | Resolv     |
|           |                              | C\$0001369                      |                                             |                                      |            |                          | 1 -<br>Critical | Resolv     |
|           |                              | CS0001368                       |                                             |                                      |            |                          | 4 - Low         | Open       |
|           |                              | CS0001367                       |                                             |                                      |            | 1.000                    | 3 -<br>Moderate | Closer     |
|           |                              | C50001315                       |                                             |                                      |            |                          | 3 -<br>Moderate | Closer     |
|           |                              | CS0001293                       |                                             |                                      |            |                          | 2 - High        | Closer     |
|           |                              | CS0001337                       |                                             |                                      |            |                          | 2 - High        | Open       |
|           |                              | C\$0001361                      |                                             |                                      |            |                          | 4 - Low         | Closer     |
|           |                              | C\$0001359                      |                                             |                                      |            |                          | 3 -<br>Moderate | Open       |
|           |                              | C\$0001360                      |                                             |                                      |            |                          | 4 - Low         | Closer     |
|           |                              | C\$0001350                      |                                             |                                      |            |                          | 3 -<br>Moderate | Closer     |
|           |                              | CS0001348                       |                                             |                                      |            |                          | 3 -<br>Moderate | Closer     |
|           |                              | CS0001347                       |                                             |                                      |            |                          | 3 -<br>Moderate | Closer     |
|           |                              |                                 | 2 3 4                                       | 5 6 7                                | 8 9        | 10 11 > Rows 1           | - 20 of 203     | P<br>P     |
|           |                              |                                 | End Use                                     | Privacy Policy<br>r License Agreemen | t          |                          |                 |            |

After clicking the reference number, granular information about the case appears.

**MEMBER CONFIDENTIAL:** May not be shared outside Arbitration Forums, Inc. or intended Member Company without Senior Management AND Member Company approval. The Member Support Portal Navigation Guide is confidential and protected from disclosure or redistribution in accordance with the Terms of Use available at: <a href="https://https://https/https/

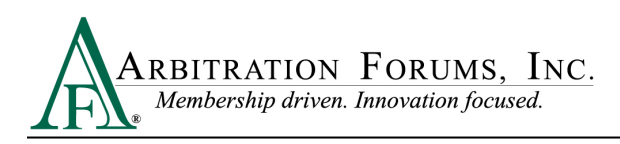

### **Activity View**

Activity is the default view of the request (indicated by green font). This will show all activity on the case, with the newest activity at the top. Below, the latest message confirms a support ticket has been opened and assigned. Notice in the upper left the circle with two initials (in this case, TG) followed by the Member Services Representative's name. To send a message, type it in the text box and click **Send**.

| Arbitration Forums | bc.                                                                                                    | Tours Mary Clark                              |
|--------------------|----------------------------------------------------------------------------------------------------|-----------------------------------------------|
| Knowledge My I     | ists                                                                                                    |                                               |
| Home               | > My Request - CS0001365                                                                                                    | []                                            |
| Number<br>CS00013  | 65                                                                                                    | Created Updated State<br>2 d ago 1 d ago Open |
| Nee                | d help understanding one of the metrics                                                                                                    | Actions -                                     |
| TG Ass<br>To       | med to Priority Member Company / Acco Contact<br>n Guzman 4 - Low CLARK CONSTRU Mary Clark                                                                                                    |                                               |
| Acti               | vity Attachments                                                                                                    |                                               |
| 5                  | Paragraph ∨ A ∨ Z ∨ B I U E E E E E E E E I P ※ E ⊂ Z                                                                                                    | (1)                                           |
| 1                  | am sending a message here.                                                                                                    |                                               |
|                    |                                                                                                    |                                               |
|                    |                                                                                                    |                                               |
| S                  |                                                                                                    | Send                                          |
| System<br>to: mcl  | ark@example.com                                                                                                    | 1d ago * Email received V                     |
| been o             | Arbitration Forums Member support Ticket CS0001365 has been opened * Heilo Mary Clark, The following Clark, The following Clark, The fo | e New Priority 4 - Low View                   |
| Show f             | ull email                                                                                                    |                                               |
|                    | Mary Clark                                                                                                    | 2d ago                                        |
|                    | Data Analytics 3.png<br>198 KB                                                                                                    |                                               |
| ۲                  | Mary Clark<br>CS0001365 Created                                                                                                    | 2d ago                                        |
|                    |                                                                                                    |                                               |
|                    | Terms of Use<br>Privacy Policy                                                                                                    |                                               |
|                    | End User License Agreement                                                                                                    |                                               |
|                    |                                                                                                    |                                               |
|                    |                                                                                                    | I                                             |
|                    |                                                                                                    |                                               |

**MEMBER CONFIDENTIAL:** May not be shared outside Arbitration Forums, Inc. or intended Member Company without Senior Management AND Member Company approval. The Member Support Portal Navigation Guide is confidential and protected from disclosure or redistribution in accordance with the Terms of Use available at: <a href="https://home.arbfile.org/terms-of-use">https://home.arbfile.org/terms-of-use</a>.

©2025 Arbitration Forums, Inc.

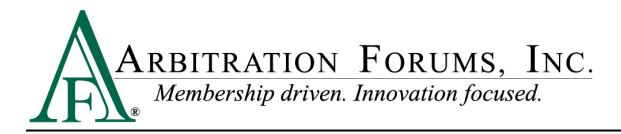

#### **Email Notifications**

Notice the email below shows your message in the **Comment** area. Look for the Reference Code at the bottom of the email. Your email also appears in the **Activity Log** (see second image).

| Member email example when                                                                                                    | n a ticket is OPENED                                   |                                                                                                 |   |       |
|----------------------------------------------------------------------------------------------------|--------------------------------------------------------|-------------------------------------------------------------------------------------------------|---|-------|
| Arbitration Forums, Inc.<br>To Mary Clark<br>Retention Policy Mailbox Default (90 days)<br>Start your reply all with: Thankyout G | ot it, thanksl Completed.                              | ) Feedback                                                                                      |   |       |
|                                                                                                    | Hello Mary Clark,<br>Member support has mad<br>ticket. | RATION FORUMS, INC.<br>ship driven. Innovation focused.<br>e a comment on the following support |   |       |
|                                                                                                    | Ticket                                                 | CS0001365                                                                                       |   |       |
|                                                                                                    | Short description                                      | Need help understanding one of<br>the metrics                                                   |   |       |
|                                                                                                    | Description                                            | 4 - Low                                                                                         |   |       |
|                                                                                                    | State                                                  | New                                                                                             |   |       |
| L                                                                                                    | Priority                                               | 14 - Low                                                                                        |   |       |
| _                                                                                                    | Comment                                                | 01/21/2025 18:47:46 EST -<br>Mary Clark<br>I am sending a<br>message here.                      |   |       |
|                                                                                                    |                                                        | View Ticket                                                                                     |   |       |
| Ref-MSG0197752_uGb13                                                                                                    | lease remember to keep the Ref.                        | MSGxxx line on the bottom of this email                                                         | ] | ***** |

| TRATION FORUMS    | lec.<br>ef                                                                                                    | Mary Cla           |
|-------------------|----------------------------------------------------------------------------------------------------|--------------------|
| dge My l          | ists                                                                                                    |                    |
| Home              | > My Request - CS0001365                                                                                                    |                    |
| Number<br>CS00013 | 65 Created Update<br>1d ago 1d ag                                                                                                    | go <b>Open</b>     |
|                   | *****                                                                                                    |                    |
| Mary Cl           | ark Id ago • Ad                                                                                                    | lditional comments |
|                   |                                                                                                    |                    |
| S                 | System 1d ago * Email receiv                                                                                                    | red 🗸              |
| S                 | System 1d ago * Email receiv<br>to: mclark@example.com<br>Subject: Arbitration Forums Member Support Ticket CS0001365 has been opened • Hello Mary Clark, The following member support ticket<br>been opened. Ticket CS0001365 Short description Need help understanding one of the metrics Description State New Priority 4 - Low View.<br>Show full email                                                     | ed 🗸<br>t has<br>  |
| S                 | System       1d ago * Email receive         to: mclark@example.com       Subject: Arbitration Forums Member Support Ticket CS0001365 has been opened • Hello Mary Clark, The following member support ticket         been opened. Ticket CS0001365 Short description Need help understanding one of the metrics Description State New Priority 4 - Low View.         Show full email         Mary Clark       1 | ed V<br>t has<br>  |
| \$<br>•           | System 1d ago * Email receive<br>to: mclark@example.com<br>Subject Arbitration Forums Member Support Ticket CS0001365 has been opened • Hello Mary Clark, The following member support ticket<br>been opened. Ticket CS0001365 Short description Need help understanding one of the metrics Description State New Priority 4 - Low View.<br>Show full email<br>Mary Clark 1<br>Data Analytics 3.png<br>198 KB   | ed V<br>thas<br>   |

**MEMBER CONFIDENTIAL:** May not be shared outside Arbitration Forums, Inc. or intended Member Company without Senior Management AND Member Company approval. The Member Support Portal Navigation Guide is confidential and protected from disclosure or redistribution in accordance with the Terms of Use available at: <a href="https://home.arbfile.org/terms-of-use">https://home.arbfile.org/terms-of-use</a>.

©2025 Arbitration Forums, Inc.

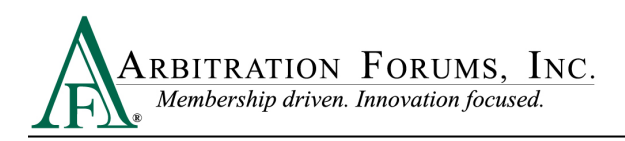

An AF Member Services Representative will reply to your request. See the following email notification with a link to a **Knowledge Base** article.

| Member email e                                                                                                    | example (Solution E      | mail from AF)                     |                                                                                                    |   |  |
|----------------------------------------------------------------------------------------------------|--------------------------|-----------------------------------|----------------------------------------------------------------------------------------------------|---|--|
| Arbitration                                                                                                    | Forums, Inc.             |                                   |                                                                                                    |   |  |
| To Mary Cla                                                                                                    | nrk<br>Default (90 daws) |                                   |                                                                                                    |   |  |
| Chart and a state of the state of the state | These ways               |                                   |                                                                                                    |   |  |
| start your reply all with:                                                                                                    | Thank you! Got it, than  | completed.                        | JCK                                                                                                    |   |  |
|                                                                                                    |                          | Hello Mary Clark,                 | RATION FORUMS, INC.<br>ership driven. Innovation focused.                                                                                              |   |  |
|                                                                                                    |                          | Member support has mad<br>ticket. | de a comment on the following support                                                                                                    |   |  |
|                                                                                                    |                          | Ticket                            | CS0001365                                                                                                    |   |  |
|                                                                                                    |                          | Short description                 | Need help understanding one of<br>the metrics                                                                                                    |   |  |
|                                                                                                    |                          | Description                       | 4 - Low                                                                                                    |   |  |
|                                                                                                    |                          | State                             | Open                                                                                                    |   |  |
|                                                                                                    |                          | Priority                          | 4 - Low                                                                                                    |   |  |
|                                                                                                    | $\rightarrow$            | Comment                           | 01/22/2025 12:15:07 EST -<br>Help Desk - Tom Guzman<br>Please review<br>the knowledge article for help.<br>KB0010159 : Understanding<br>Data Analytics |   |  |
|                                                                                                    | 6                        |                                   | View Ticket                                                                                                    | 1 |  |
|                                                                                                    |                          | Please remember to keep the Re    | f:MSGxxx line on the bottom of this email.                                                                                                    |   |  |
| Ref:                                                                                                    | MSG0198694_sTlpyP1GfSF   | E9TFddUUR                         |                                                                                                    |   |  |

The response also appears in the Activity Log.

| A THIFT ATTON FOR UNA. INC.                                                                                                    | Tours Mary Clark                                                         |
|----------------------------------------------------------------------------------------------------|--------------------------------------------------------------------------|
| Kaowledge My Lists                                                                                                    |                                                                          |
| Home > My Request - CS0001365                                                                                                    |                                                                          |
| Number<br>CS0001365                                                                                                    | Created Updated State<br>2d ago 10 m ago Open                            |
| Need help understanding one of the metrics                                                                                                    | Actions -                                                                |
| TG Assigned to Priority Member Company / Acco Contact<br>Tom Guzman 4 - Low CLARK CONSTRU Mary Clark                                                                                                   |                                                                          |
| Activity Attachments                                                                                                    |                                                                          |
| To To Tom Guzman                                                                                                    | 10 m ago • Additional comments                                           |
| KB0010159 : Understanding Data Analytics                                                                                                    |                                                                          |
| S System<br>ty:::mclark@example.com                                                                                                    | 10 m ago * Email received 🗸                                              |
| Subject: Arbitration Forums Member Support has made a comment on Support Ticket CS0001365 • He<br>made a comment on the following support ticket. Ticket CS0001365 Short description Need help underst | Ilo Mary Clark, Member support has anding one of the metrics Description |
| Show full email                                                                                                    |                                                                          |
| Mary Clark<br>I am sending a message here.                                                                                                    | 1 d ago * Additional comments                                            |

**MEMBER CONFIDENTIAL:** May not be shared outside Arbitration Forums, Inc. or intended Member Company without Senior Management AND Member Company approval. The Member Support Portal Navigation Guide is confidential and protected from disclosure or redistribution in accordance with the Terms of Use available at: <a href="https://home.arbfile.org/terms-of-use">https://home.arbfile.org/terms-of-use</a>.

©2025 Arbitration Forums, Inc.

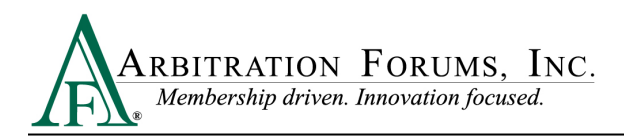

(i)

If the information shared addresses your question/issue, please click the **Actions** button at the upper right, and then click **Close Case.** 

If the case is not closed, it will automatically close after seven days of inactivity. Please look in your email for a satisfaction survey.

|                                          | My Request - CS0001365                                                                                                    |                                                                                                    |
|------------------------------------------|----------------------------------------------------------------------------------------------------|----------------------------------------------------------------------------------------------------|
| CS00013                                  | 65                                                                                                    | Created Updated State<br>2 d ago 10 m ago Open                                                            |
| Nee                                      | ed help understanding one of the metrics                                                                                                    | Actions •<br>Close Case                                                                                   |
| ,                                        | Activity Attachments                                                                                                    |                                                                                                    |
| ) <sub>TG</sub><br>ease re<br>B00101     | Tom Guzman<br>view the knowledge article for help.<br>159 : Understanding Data Analytics                                                                                                    | 10 m ago * Additional commen                                                                              |
| Syst                                     | tem                                                                                                    | 10 m ago * Email received *                                                                               |
| Sho                                      | w full email<br>Mary Clark<br>I am sending a message here.                                                                                                    | 1 d ago * Additional comments                                                                             |
| 5                                        | System<br>to: mclark@example.com<br>Subject: Arbitration Forums Member Support Ticket CS0001365 has been opened • Hello Mary Clark,<br>been opened. Ticket CS0001365 Short description Need help understanding one of the metrics Descript | 1d ago Enall received ✓<br>The following member support ticket has<br>ion State New Priority 4 - Low View |
| •                                        | Show full email                                                                                                    |                                                                                                    |
| 1. A A A A A A A A A A A A A A A A A A A | Mary Clark Data Analytics 3.png 198 KB                                                                                                    | 2d ago                                                                                                    |
|                                          | Mary Clark<br>CS0001365 Created                                                                                                    | 2d ago                                                                                                    |
| ۲                                        |                                                                                                    |                                                                                                    |
| ٩                                        | Terms of Use                                                                                                    |                                                                                                    |
| ٩                                        | Terms of Use<br>Privacy Policy<br>End User License Agreement                                                                                                    |                                                                                                    |

**MEMBER CONFIDENTIAL:** May not be shared outside Arbitration Forums, Inc. or intended Member Company without Senior Management AND Member Company approval. The Member Support Portal Navigation Guide is confidential and protected from disclosure or redistribution in accordance with the Terms of Use available at: <a href="https://home.arbfile.org/terms-of-use">https://home.arbfile.org/terms-of-use</a>.

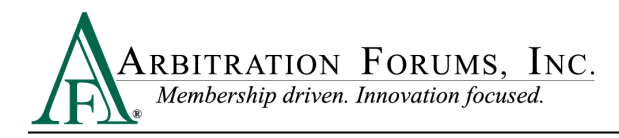

# **Filtering My Lists**

The default filter for **My Lists** is **All Cases**. Use the filters on the left — **Action Needed**, **My Cases**, **My Case Tasks**, **and My Requests** — to filter your cases by broad categories. Click the filter icon (see second visual) for more detailed filtering options.

| A REAL RATIO | IN FORUMS, INC.           |           |                                                     |                                 |                               |                                   |                 |       |
|--------------|---------------------------|-----------|-----------------------------------------------------|---------------------------------|-------------------------------|-----------------------------------|-----------------|-------|
| Knowledge    | My Lists                  |           |                                                     |                                 |                               |                                   |                 |       |
|              | Home > My Lists           |           |                                                     |                                 |                               | Search                            |                 | Q     |
|              | My Lists                  | ≡ All Ca  | ses All                                             | cases is                        | the de                        | fault filter                      |                 |       |
|              | All Cases                 | 🕎 All     |                                                     |                                 |                               |                                   |                 |       |
|              | Action Needed             | Number    | Short description                                   | Service Offering                | Contact                       | Member Company / Account          | Priority        | State |
| 2            | My Cases<br>My Case Tasks | CS0001400 | TESTING                                             | TRS                             | Andrea<br>Vandergast<br>Admin |                                   | 3 -<br>Moderate | New   |
| I            | My Requests               | CS0001399 | TESTING                                             | TRS                             | Andrea<br>Vandergast<br>Admin |                                   | 3 -<br>Moderate | New   |
|              |                           | CS0001397 | Test Case for Ray<br>Hart                           |                                 | Mary Clark                    | CLARK CONSTRUCTION                | 3 -<br>Moderate | New   |
|              |                           | CS0001396 | Intermittent lag                                    | AF Accelerator<br>for Guidewire | Mary Clark                    | CLARK CONSTRUCTION                | 3 -<br>Moderate | Close |
|              |                           | CS0001395 | Need assistance                                     | Arbitrator<br>Support           | Mary Clark                    | CLARK CONSTRUCTION                | 4 - Low         | New   |
|              |                           | C50001371 | Child Case 01                                       |                                 | Mary Clark                    | CLARK CONSTRUCTION                | 1 -<br>Critical | Close |
|              |                           | CS0001373 | Child Case 03                                       |                                 | SN Test3                      | INTACT INSURANCE<br>GROUP USA LLC | 1 -<br>Critical | Close |
|              |                           | CS0001365 | Need help<br>understanding<br>one of the<br>metrics | Data Analytics                  | Mary Clark                    | CLARK CONSTRUCTION                | 4 - Low         | Open  |

| TRATION FORUMS, INC.<br>moleg drives International Journal |                                         |          |               |                          |          | Mary O |
|------------------------------------------------------------|-----------------------------------------|----------|---------------|--------------------------|----------|--------|
| dge My Lists                                               |                                         |          |               |                          |          |        |
| Home > My Lists                                            |                                         |          |               | Search                   |          | Q      |
| My Lists                                                   | All Cases                               |          |               |                          |          | •      |
| All Cases                                                  |                                         |          |               |                          |          |        |
| Action Needed                                              | Load Filter Ad                          | d Sort   |               | Clear All Run            |          | ×      |
| My Cases                                                   |                                         |          |               |                          |          |        |
| My Case Tasks                                              | choose field                            | ~        |               |                          | n in     |        |
| My Requests                                                | Q Q                                     |          |               |                          | -        |        |
|                                                            |                                         |          |               |                          |          |        |
|                                                            | Nun Action status                       | Offering | Contact       | Member Company / Account | Priority | State  |
|                                                            | CS0 Active<br>Active account escalation | tor      | Mary Clark    | CLARK CONSTRUCTION       | 4 - Low  | New    |
|                                                            | Active escalation ()                    | C.       | Many Clark    |                          | 4        | Classe |
|                                                            | Activity due                            |          | Ivial y Clark | CLARK CONSTRUCTION       | Critical | Closed |
|                                                            | CS0 Actual etart                        |          | SN Test3      | INTACT INSURANCE         | 1 -      | Close  |
|                                                            | Add resolution notes to co              |          |               | GROUP USA LLC            | Critical |        |
|                                                            | CSO Additional assignee list            | nalytics | Mary Clark    | CLARK CONSTRUCTION       | 4 - Low  | Open   |
|                                                            | Affected Customers (5)                  | Ĭ        |               |                          |          |        |
|                                                            | CS0001392 Summary here AFC              | lient    | Mary Clark    | CLARK CONSTRUCTION       | 4 - Low  | New    |
|                                                            |                                         |          | 100.000       |                          |          |        |

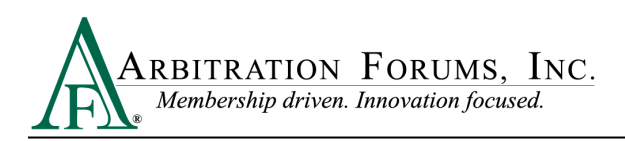

Working left to right, choose filters. In the first sample image below, the intital filter is **Activity Due** (see highlighted). Based on this filter, a duration filter appears. Select the duration by days, weeks, months, etc., as provided.

| ABIITRATION FORUMS, INC.  |                                                                                                    |                             | Mary Clark |
|---------------------------|----------------------------------------------------------------------------------------------------|-----------------------------|------------|
| owledge My Lists          |                                                                                                    |                             |            |
| Home > My Lists           | Search                                                                                                    |                             | ٩          |
| My Lists                  |                                                                                                    | ŕ                           | •          |
| All Cases                 | Ş All                                                                                                    |                             |            |
| Action Needed<br>My Cases | Load Filter Add Sort Clear A                                                                                | I Run X                     |            |
| My Case Tasks             | All of these conditions must be met           Activity due         on         Image: None         Image: OR | AND                         |            |
| My Requests               | New Criter, WEEKS & February-2025                                                                           | <b>→</b>                    |            |
|                           | Number Short d > QUARTERS                                                                                   | February 2025               |            |
|                           | CS0001395 Need at<br>VEARS loday<br>VINUTES Yesterday Su Mo                                                 | Tu We Th Fr Sa              |            |
|                           | CS0001371 Child C: Last 7 26 27                                                                             | 28 29 30 31 <b>1</b>        |            |
|                           | CS0001373 Child C Last 30 2 3                                                                               | 4 5 6 7 8<br>11 12 13 14 15 |            |
|                           | CS0001365 Need hv Last 90 16 17                                                                             | 18 19 20 21 22              |            |
|                           | understa days 23 24<br>one of the Last 120                                                                  | 25 26 27 28 1               |            |
|                           | CS0001392 Summary here AFClient                                                                             | OCTION 4-LOW INEW           |            |
|                           |                                                                                                    |                             |            |

Notice the ability to filter further using the **OR** and **AND** filter buttons (also see next page).

| Antheration FORUMS, Inc.                                  |                                                                 |                                                          |                       |            |                                                |                 | Mary Clark              |
|-----------------------------------------------------------|-----------------------------------------------------------------|----------------------------------------------------------|-----------------------|------------|------------------------------------------------|-----------------|-------------------------|
| Knowledge My Lists                                        |                                                                 |                                                          |                       |            |                                                |                 |                         |
| Home > My Lists                                           |                                                                 |                                                          |                       |            | Search                                         |                 | Q                       |
| My Lists                                                  | E All Ca                                                        | ses                                                      |                       |            |                                                |                 | î                       |
| All Cases                                                 | S All                                                           |                                                          |                       |            |                                                |                 |                         |
| Action Needed<br>My Cases<br>My Case Tasks<br>My Requests | Load Filte<br>All of these cor<br>Activity of<br>or<br>New Crit | er Save Filter<br>ditions must be met<br>tue   Image: on | Add Sort              | st 7 days  | Clear All Run<br>Clear All Run<br>OR AND<br>OR | AND             | ×                       |
|                                                           | Number                                                          | Short description                                        | Service Offering      | Contact    | Membei                                         |                 |                         |
|                                                           | CS0001395                                                       | Need assistance                                          | Arbitrator<br>Support | Mary Clark | CLARK I                                        | Θ               | OR AND                  |
|                                                           | CS0001371                                                       | Child Case 01                                            |                       | Mary Clark | CLARK                                          | emove this cond | lition                  |
|                                                           | CS0001373                                                       | Child Case 03                                            |                       | SN Test3   | INTACT INSURANCE<br>GROUP USA LLC              | 1 -<br>Critical | Closer                  |
|                                                           | CS0001365                                                       | Need help<br>understanding<br>one of the<br>metrics      | Data Analytics        | Mary Clark | CLARK CONSTRUCTION                             | 4 - Low         | OR AND Add OR Condition |
|                                                           | CS0001392                                                       | Summary here                                             | AFClient              | Mary Clark | CLARK CONSTRUCTION                             | 4 - Low         | New                     |
|                                                           | C\$0001240                                                      | Darapt Case 01                                           |                       | Chi Toot?  | INTACT INCLIDANCE                              | 4               | Classe                  |

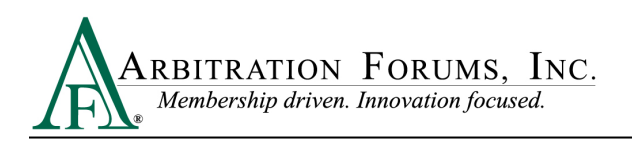

|           | FORUMS, INC<br>innouting Jacoust |                |                       |                                                     |                       |                                     |                                   |                 | Mary Clark |
|-----------|----------------------------------|----------------|-----------------------|-----------------------------------------------------|-----------------------|-------------------------------------|-----------------------------------|-----------------|------------|
| Knowledge | My Lists                         |                |                       |                                                     |                       |                                     |                                   |                 |            |
|           | Home > My Lists                  |                |                       |                                                     |                       |                                     | Search                            |                 | Q 🔺        |
|           | My Lists                         |                | ases                  |                                                     |                       |                                     |                                   |                 |            |
|           | All Cases                        | 🍃 All          |                       |                                                     |                       |                                     |                                   |                 | 6          |
|           | Action Needed<br>My Cases        | Load Filt      | ter Sav               | ve Filter A                                         | dd Sort               |                                     | Clear All                         | Run             | ×          |
|           | My Case Tasks My Requests        | All of these c | onditions mu<br>y due | st be met                                           | ~ L                   | əst 7 days                          |                                   | AND             | 1          |
|           |                                  | Affecte        | ed Customers          | ▼ is                                                | ~][                   | 0                                   |                                   | AND             |            |
|           |                                  | New Cri        | teria                 |                                                     | P                     | lease enter 1 o<br>hore character(s | r<br>s)                           |                 |            |
|           | 1                                |                | CS0001395             | Need assistance                                     | Arbitrator<br>Support | Mary Clark                          | CLARK CONSTRUCTION                | 4 - Low         | New        |
|           |                                  |                | CS0001371             | Child Case 01                                       |                       | Mary Clark                          | CLARK CONSTRUCTION                | 1 -<br>Critical | Closed     |
|           |                                  |                | CS0001373             | Child Case 03                                       |                       | SN Test3                            | INTACT INSURANCE<br>GROUP USA LLC | 1 -<br>Critical | Closed     |
|           |                                  |                | CS0001365             | Need help<br>understanding<br>one of the<br>metrics | Data Analytic         | s Mary Clark                        | CLARK CONSTRUCTION                | 4 - Low         | Open       |
|           |                                  |                | CS0001392             | Summary here                                        | AFClient              | Mary Clark                          | CLARK CONSTRUCTION                | 4 - Low         | New        |